## How to connect to HIVE (The College's new VDI solution)

First you will need to make sure your device has a suitable remote desktop client.

## Windows 10

Already installed

IOS (Iphones and Ipads)

https://apps.apple.com/gb/app/microsoft-remote-desktop/id714464092

## MacOS (Desktop Mac)

https://apps.apple.com/gb/app/microsoft-remote-desktop-10/id1295203466?mt=12

Android (Phones and Tablets)

https://play.google.com/store/apps/details?id=com.microsoft.rdc.android&hl=en\_GB

Once you have a client installed Browse to

https://hive.solihull.ac.uk/remote

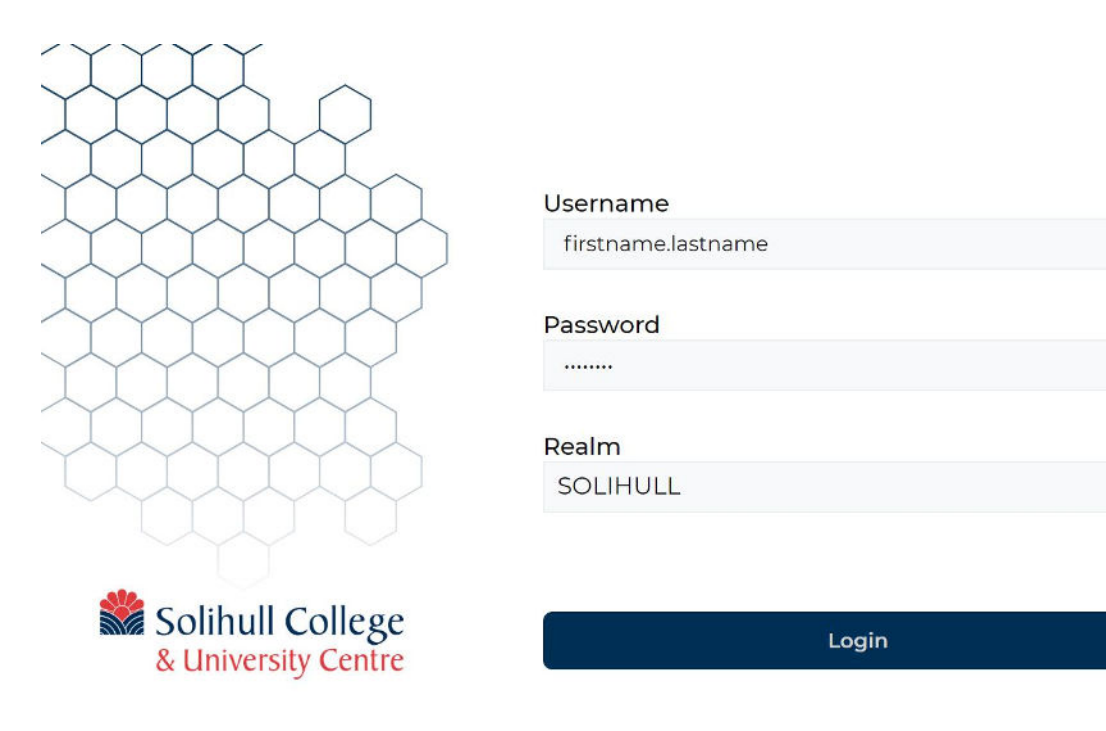

Login with your college details and you will be presented with:

GUEST ASSIGNMENTS 1 total

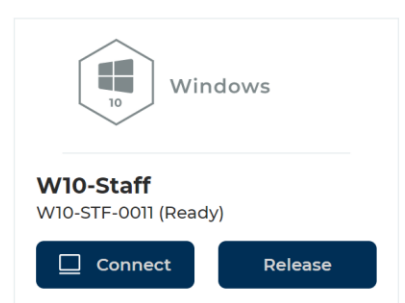

Click on connect and once the download has finished you should be able to access your remote desktop.

N.B. The downloaded file does expire so you will need to go back to the website each time you connect.

Settings